# Grundlegende und erweiterte PPPoE-Einstellungen (Point-to-Point over Ethernet) für analoge SPA8000-Telefonadapter

## Ziel

Point-to-Point Protocol over Ethernet (PPPoE) ist ein Netzwerkprotokoll, das PPP-Frames (Point-to-Point Protocol) in Ethernet-Frames kapselt, um die Datenkommunikation zwischen zwei Netzwerkentitäten oder -punkten zu ermöglichen. Computer in einem Heim oder einer Organisation erhalten eine IP-Adresse über PPPoE und den Internet Service Provider (ISP), mit der die Verfolgung dieser IP-Adresse auf einen bestimmten Anmeldenamen, Benutzernamen und Kennwort erleichtert wird.

In diesem Artikel werden die PPPoE-Einstellungen für den analogen SPA8000-Telefonadapter erläutert.

#### Anwendbare Geräte

·Analoger SPA8000-Telefonadapter

#### Softwareversion

·6.1.12

### Konfigurieren der PPPoE-Einstellungen

#### Konfigurieren der grundlegenden PPPoE-Einstellungen

Schritt 1: Melden Sie sich beim Webkonfigurationsprogramm an, und wählen Sie **Basic > Network > WAN Status (Grundlegend > Netzwerk > WAN-Status)**. Die Seite 'Basic WAN Status'' wird geöffnet:

| Network                      | Voice       |             |                       |             |                                  |
|------------------------------|-------------|-------------|-----------------------|-------------|----------------------------------|
| Status Wan Status            |             |             |                       | Admin Login | Trunk Status<br>basic   advanced |
| Internet Connection Settings | ;           |             |                       |             |                                  |
| Connection Type:             | DHCP        | <u> </u>    |                       |             |                                  |
| Static IP Settings           |             |             |                       |             |                                  |
| Static IP:                   | 192.168.0.1 |             | NetMask:              |             |                                  |
| Gateway:                     |             |             |                       |             |                                  |
| PPPoE Settings               | Name1       |             | DDDOE Logio Decemento | Decouverd1  |                                  |
| PPPOE Login Name:            | Namei       |             | PPPOE Login Password: | Password1   | _                                |
| Optional Settings            |             |             |                       |             |                                  |
| HostName:                    |             |             | Domain:               |             |                                  |
| Primary DNS:                 |             |             | Secondary DNS:        |             |                                  |
|                              | Undo        | All Changes | Submit All Changes    |             |                                  |

Schritt 2: Wählen Sie den Verbindungstyp **DHCP aus. Statische IP; PPPoE; PPPoE, DHCP; DHCP, PPPoE** aus der Dropdown-Liste Verbindungstyp.

Schritt 3: Geben Sie den PPPoE-Anmeldenamen im Feld PPPoE-Anmeldename ein. Der Anmeldename ist die Anmelde-ID, die Sie von Ihrem ISP erhalten haben.

Schritt 4: Geben Sie das PPPoE-Anmeldekennwort in das Feld PPPoE-Anmeldekennwort ein. Dieses Kennwort wird von Ihrem ISP bereitgestellt.

Schritt 5: Klicken Sie auf Alle Änderungen senden, um die Einstellungen zu speichern.

#### Erweiterte PPPoE-Einstellungen konfigurieren

Schritt 1: Melden Sie sich beim Webkonfigurationsprogramm an, und wählen Sie **Erweitert > Netzwerk > WAN Status aus**. Die Seite für den erweiterten *WAN-Status* wird geöffnet:

| Network                             | Voice            |        |                       |             |                                         |  |  |  |  |
|-------------------------------------|------------------|--------|-----------------------|-------------|-----------------------------------------|--|--|--|--|
| Status Wan Status                   | Lan Status Appli | cation |                       | Admin Login | <u>Trunk Status</u><br>basic   advanced |  |  |  |  |
| Internet Connection Settings        |                  |        |                       |             |                                         |  |  |  |  |
| Connection Type:                    | DHCP             | •      |                       |             |                                         |  |  |  |  |
| Static IP Settings                  |                  |        |                       |             |                                         |  |  |  |  |
| Static IP:                          | 192.168.0.1      | _      | NetMask:              |             |                                         |  |  |  |  |
| Gateway:                            |                  |        |                       |             |                                         |  |  |  |  |
| PPPoE Settings                      |                  |        |                       |             |                                         |  |  |  |  |
| PPPOE Login Name:                   | Name1            |        | PPPOE Login Password: | Password1   |                                         |  |  |  |  |
| PPPOE Service Name:                 | ServiceName      | 1      |                       |             |                                         |  |  |  |  |
| Optional Settings                   |                  |        |                       |             |                                         |  |  |  |  |
| HostName:                           |                  |        | Domain:               |             |                                         |  |  |  |  |
| Primary DNS:                        |                  |        | Secondary DNS:        |             |                                         |  |  |  |  |
| MAC Clone Settings                  |                  |        |                       |             |                                         |  |  |  |  |
| Enable MAC Clone Servio             | ce: no 💌         |        | Cloned MAC Address:   |             |                                         |  |  |  |  |
| Remote Management                   |                  |        |                       |             |                                         |  |  |  |  |
| Enable WAN Web Server               | r: yes 🕶         |        | WAN Web Server Port:  | 80          |                                         |  |  |  |  |
| VLAN Settings                       |                  |        |                       |             |                                         |  |  |  |  |
| Enable VLAN:                        | no 💌             |        | VLAN ID:              | 1 [0x000    | -0xFFF]                                 |  |  |  |  |
| Undo All Changes Submit All Changes |                  |        |                       |             |                                         |  |  |  |  |

Schritt 2: Wählen Sie den Verbindungstyp **DHCP aus. Statische IP; PPPoE; PPPoE, DHCP; DHCP, PPPoE** aus der Dropdown-Liste Verbindungstyp.

Schritt 3: Geben Sie den PPPoE-Anmeldenamen im Feld PPPoE-Anmeldename ein. Der Anmeldename ist die Anmelde-ID, die Sie von Ihrem ISP erhalten haben.

Schritt 4: Geben Sie das PPPoE-Anmeldekennwort in das Feld PPPoE-Anmeldekennwort ein. Dieses Kennwort wird von Ihrem ISP bereitgestellt.

Schritt 5: Geben Sie den PPPoE-Servicenamen im Feld PPPoE-Servicename ein. Der eingegebene Servicename ist der von Ihrem ISP bereitgestellte Service.

Schritt 6: Klicken Sie auf Alle Änderungen senden, um die Einstellungen zu speichern.